## COMO FAZER SUA INSCRIÇÃO NO CURSO DE ADOÇÃO

Prezado cursista, prezada cursista, damos as boas-vindas às instruções de como realizar a sua inscrição no **16º Encontro Nacional de Preparação Online para Pretendentes à Adoção**. Agradecemos o seu interesse em participar de nosso encontro online e esperamos que este guia ajude a efetuar a sua inscrição. Antes das instruções de acesso, gostaríamos de informar alguns detalhes sobre o curso:

- O nosso curso é **100%** realizado de forma **virtual**. O acesso às aulas e material se dá pelo Ambiente Virtual de Aprendizagem da EJUD, neste mesmo <u>link</u> em que será feita a inscrição. Como o curso é online, alguns conhecimentos básicos de navegação de internet se fazem necessários, mas estamos disponíveis para ajudar em quaisquer dúvidas.
- As inscrições para o curso são individuais, bem como a futura certificação. Portanto, caso seja um casal a realizar a inscrição, será necessário fazer uma de cada integrante do casal.
- Os módulos síncronos (ao vivo) do curso ocorrerão nos dias 06, 13, 20 e 27 (terça-feiras de maio). Apesar do curso ser online, o registro de presença será possível apenas durante a transmissão ao vivo das aulas, e é necessário 100% de presença para a futura certificação.
- Após o final do curso, estará disponível na página do mesmo, uma atividade avaliativa. Será necessário atingir pelo menos
   75% de aprovação para a futura certificação.

# 1 - PÁGINA DE LOGIN

Agora, vamos explicar como realizar a sua inscrição em nossa edição do curso! O endereço do curso é o seguinte link:

https://ead.tjpr.jus.br/course/view.php?id=1067

Todos os futuros acessos e toda vez que mencionarmos o link do

curso, vamos nos referir a este endereço de internet. Após

acessar este endereço, deve aparecer esta página:

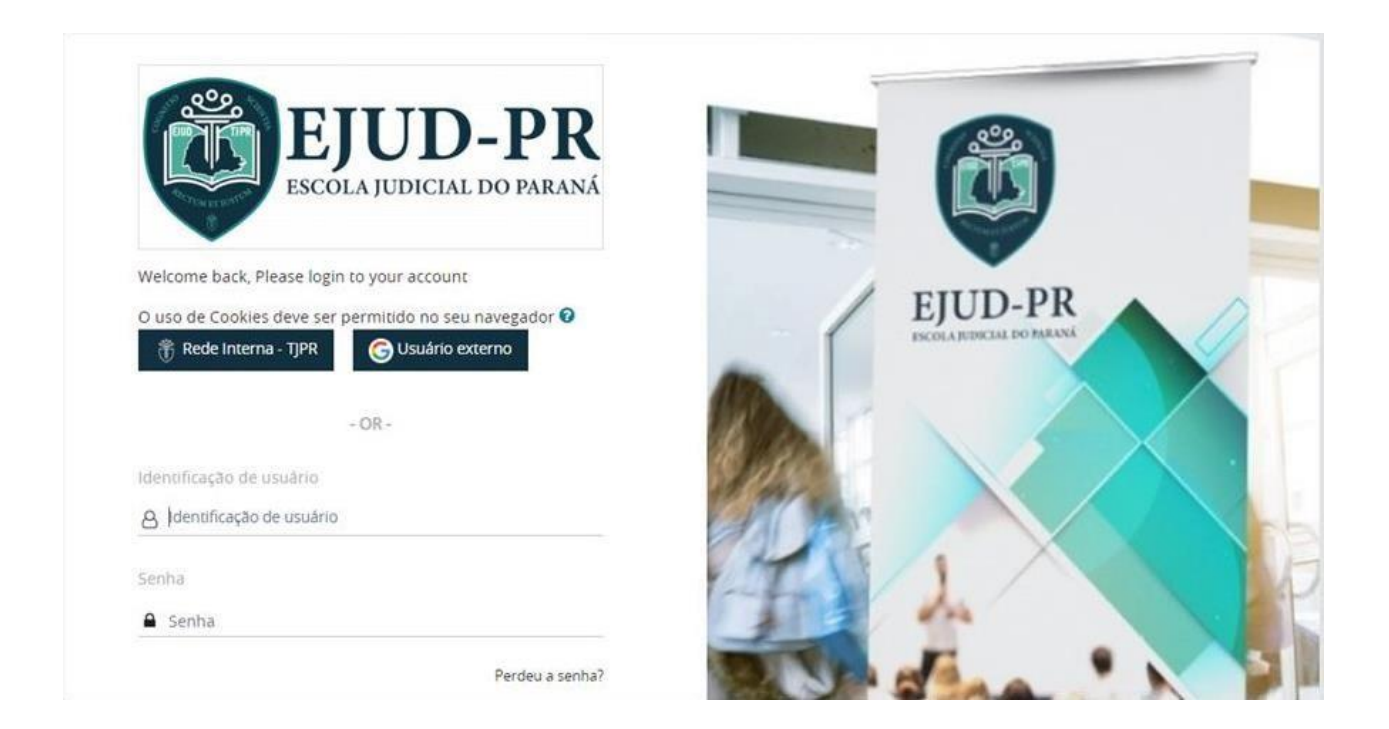

Esta é a página de login do site da EJUD-PR. Sendo seu primeiro acesso ou não, nesta página os acessos devem ser feitos **APENAS** utilizando um dos 2 botões: **"Rede Interna – TJPR"** ou **"Usuário externo"**.

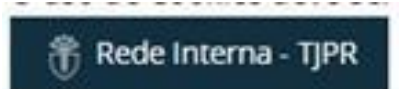

Utilize o botão "Rede Interna – TJPR" **apenas** se você é servidor, servidora, magistrado ou magistrada do Tribunal de Justiça do Paraná. Caso contrário, você deve acessar o botão **"Usuário externo".** 

G Usuário externo

Ao clicar em "Usuário externo", a plataforma vai vincular o login com uma Conta Google.

Caso seja um usuário externo ao Tribunal, é **necessário** ter uma Conta Google para acessar a página do curso. Caso não tenha uma, seguem as instruções fornecidas pela própria Google de como criar uma conta gratuitamente https://support.google.com/accounts/answer/27441?hl=pt-BR. Caso seja seu primeiro acesso, vamos passar para o passo **"2 -Primeiro acesso"**. Se você já possuía uma conta no site da EJUD, pode passar para o passo **"3 - Fazendo a minha inscrição"**.

#### 2 - PRIMEIRO ACESSO

Caso seja seu primeiro acesso e seja um usuário externo, clique em "Usuário externo" e deve-se abrir esta tela:

|                                        | Fazer lo                   | gin                        |
|----------------------------------------|----------------------------|----------------------------|
| P                                      | Prosseguir para t          | jpr.jus.br                 |
| E-mail ou telefor                      | ne                         |                            |
| 1                                      |                            |                            |
| Esqueceu seu e                         | e-mail?                    |                            |
| Para continuar,                        | o Google comparti          | lhará com o app            |
| tjpr.jus.br seu no<br>sua foto do perf | ome, endereço de e<br>fil. | e-mail, idioma preferido e |
|                                        |                            |                            |
|                                        |                            |                            |

Caso esta tela apareça, insira os dados para fazer o login em sua conta Google normalmente.

Caso já apareça a página "Modificar Perfil", é porque seu navegador já fez o login automaticamente com alguma conta Google já ativa no navegador de internet em questão. Caso tenha o interesse de utilizar outra conta Google, sugerimos que repita os passos acima em outro navegador de internet ou em uma navegação anônima.

Após o login ser realizado na conta Google, deve aparecer a página de atualização de cadastro:

| ferências / Modificar perfil | Mensagem |                                          |
|------------------------------|----------|------------------------------------------|
|                              |          |                                          |
| Geral                        |          |                                          |
| Nome                         | 0        |                                          |
| Sobrenome                    | 0        |                                          |
| Endereço de email            | 0        |                                          |
| Visibilidade de e-mail       | 0        | Visível para os participantes do curso 🗢 |
| D do Perfil MoodleNet        | 0        |                                          |
|                              |          |                                          |

Nesta página os campos "Nome", "Sobrenome" e "endereço de email" serão preenchidos automaticamente com os dados registrados na conta Google em questão. Lembramos que estes serão os dados que sairão na futura certificação. Caso esteja acessando com uma conta Google compartilhada ou profissional, orientamos para que utilize uma conta Google pessoal.

Os demais campos não são de preenchimento obrigatório, com exceção destes 2 que estão mais abaixo na página:

| <ul> <li>Informações funci</li> </ul> | ionais |                           |  |
|---------------------------------------|--------|---------------------------|--|
| Quadro                                | 0      | Escolher •                |  |
| <ul> <li>Dados pessoais</li> </ul>    |        |                           |  |
| CPF                                   | 0      |                           |  |
|                                       |        | Atualizar perfil Cancelar |  |

No campo "Quadro" insira qual a sua relação com o TJPR (caso não trabalhe no Tribunal de Justiça do Paraná, escolha a opção "Não vinculado(a) ao TJPR"). No quadro "CPF" preencha com a informação requisitada. Após, clique em "Atualizar perfil".

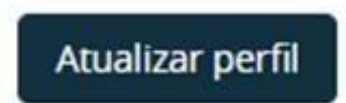

Se o perfil foi finalizado com sucesso, aparecerá uma nova página com seu nome e escrito "Mudanças gravadas". Neste caso, vá para o Passo 3 de nosso manual para fazer a sua inscrição.

Caso não tenha obtido sucesso, contate o suporte da EJUD pelo canal atendimento.ead@tjpr.jus.br, onde nossa equipe estará pronta para orientações sobre como ajudar a realizar a inscrição.

Caso, ainda, ao clicar em "Atualizar perfil" apareça a informação "CPF já cadastrado", já há um perfil com o seu cadastro na plataforma da EJUD. Neste caso, acione o email acima para orientações de como acessar com o perfil anterior.

## 3 - FAZENDO A MINHA INSCRIÇÃO

Agora, com um perfil já criado na plataforma da EJUD, resta apenas fazer a inscrição na página do curso. Para isto, acesse novamente o link do curso https://ead.tjpr.jus.br/course/view.php?id=1067 onde deve aparecer esta janela:

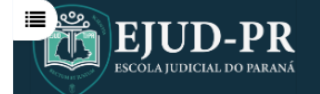

16ª Edição do Encontro Nacional de Preparação On-line para Pretendentes à Adoção

#### Desça um pouco mais a tela, onde deve aparecer o botão "Inscreva-me":

Objetivo: A ação visa preparar os pretendentes à adoção que estão em processo de habilitação, bem como os que já passado por atualização da etapa de preparação; a rede de apoio do Sistema de Garantia dos Direitos da Criança e Defensoria Pública, Conselho Tutelar, Instituições de Acolhimento, profissionais da política de Assistência Social, Saúde e I

Número do SEI: 0032847-76.2023.8.16.6000 Autorizado: Sim Número da decisão: 8942514 Indicadores: 3. Direitos Humanos e Cidadania

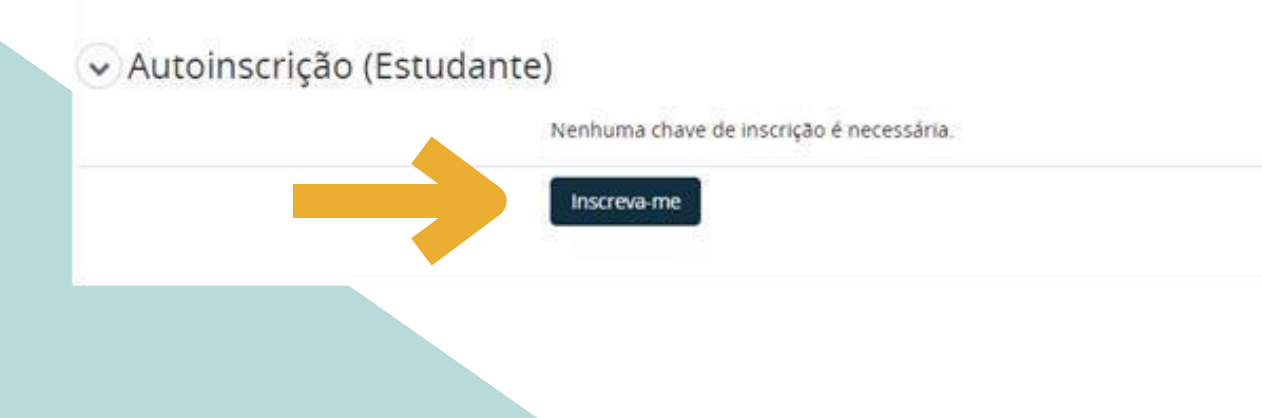

### Clique no botão mencionado e você estará inscrito na página do curso onde deverá aparecer:

| 16ª Edição do Encontro Nacional de Prepa                                                                                                    | ração On-line para Pretendentes à Adoção                                                                                                    | •                                                                                                    |  |
|----------------------------------------------------------------------------------------------------|----------------------------------------------------------------------------------------------------|----------------------------------------------------------------------------------------------------|--|
| 1 Cursistas inscritos                                                                                                    | 0 Cursistas certificados     59 Atividades                                                                                                    | 8<br>1 Professores                                                                                                    |  |
|                                                                                                    | Curso Configurações Participantes Notas Relatórios Mais •                                                                                                    |                                                                                                    |  |
| Resumo<br>Apresentação<br>O Encontro Nacional de Preparação Online para Pretendentes à<br>Adreão de resultado da Iniciativa da Corresedora Geral da                                                                                              | <b>Organização</b><br>Comissão Organizadora do Encontro Nacional de Preparação On-line para Pretendentes à<br>Adocião                                                                                 | 吕冉冉吕읨음                                                                                                    |  |
| Justiça do Estado do Paraná, do Conselho de Supervisão dos<br>Juizos da Infância e da Juventude e da Coordenadoria da<br>Infância e da Juventude. Conta com o apoio da Associação<br>Nacional dos Grupos de Apoio à Adoção e do Grupo de Apoio à | <b>Local de realização</b><br>Transmitido pelo Canal do YouTube da EJUD-PR                                                                                                    | Progresso do Curso                                                                                                    |  |
| Adoção Consciente, para a concretização dos objetivos a que se<br>propôs. A responsabilidade pelo evento fica a cargo da<br>) Encontro Nacional de Preparação Online para<br>retendentes à Adoção é resultado da iniciativa da                   | Organizadores<br>Desergbazzador, Dr. Séreio Kreuz Assistente Social Letíria Samnalo Pequeno, Renata<br>Comissão Organizadora do Encontro Nacional de Preparação On-line para Pretendentes<br>à Adoção | 2 Pesquisa 6 URLs 12 Rótulos 7 Fóruns 4 Arquivos 25 Páginas 1 Questioná<br>ENCONTRO PARA<br>PRETENDENTES<br>À ADOÇÃO 1 JPR |  |
| Nostrar resumo completo                                                                                                    |                                                                                                    | Progresso do Curso                                                                                                    |  |

Esta é a página principal do curso. Percebam que há uma notificação em verde informando "Você está inscrito no curso", que deve aparecer no primeiro acesso ao se inscrever.

Também seu email receberá uma mensagem automática de nossa plataforma, cujo título é "Bem-vindo ao curso 16° Encontro Nacional de Preparação On-line para Pretendentes à Adoção"

Pronto! Você está inscrito(a) no curso! Na página do mesmo já será possível ver a programação do evento, bem como responder uma enquete que nos ajuda a conhecer melhor cada cursista, verificar algumas perguntas e respostas mais freqüentes e algumas sugestões de filmes e livros sobre adoção!

Caso restem ainda algumas dúvidas sobre como realizar a sua inscrição, acione o suporte da EJUD através do email <u>atendimento.ead@tjpr.jus.br, adocaoonline@gmail.com</u>ou pelo WhatsApp (41) 3200-4402; (41) 3200-2597.

Agradecemos a sua leitura e desejamos um excelente curso!

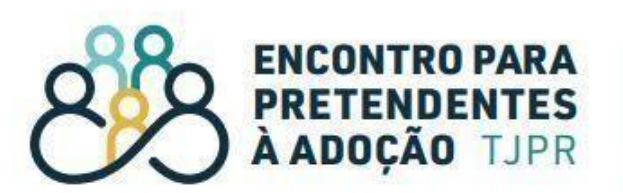

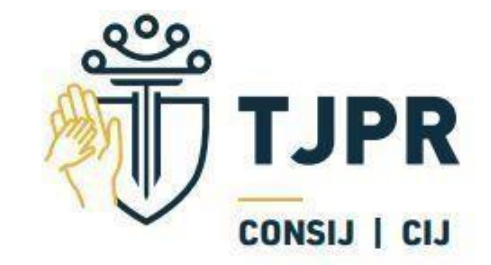

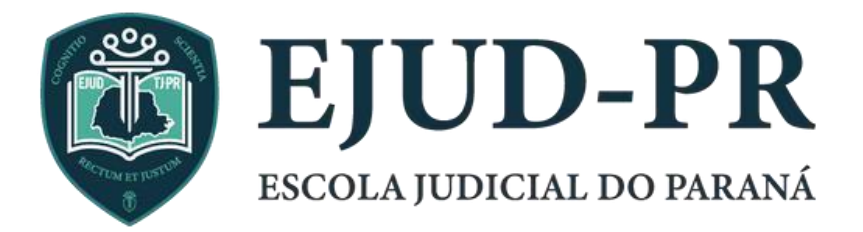